## Quickguide - digital underskrift

| Åbn link            | <pre>to 25-07-2019 10:30 noreply@sign.sydbankleasing.dk Sydbank Leasing - dokument til underskrift To Susame lagusdh Klik på dette link, for at underskrive dokumenter in Sydbank Leasing https://signature.signicat.com/std/docaction/sydbank? request id=250720192710yqndf61946kie1e117j3f27a6zmxat327eb45184ez0e8£task id=BIGN023831 Såfremt du har spørgsmål kontakt os på telefon eller mail. Venlig hilsen Sydbank Leasing</pre>                                                                                                    |
|---------------------|----------------------------------------------------------------------------------------------------|
| Læs dokument        | Åbn og læs dokument.                                                                                                    |
| Underskriv dokument | Underskriv dokument         Vælg signatur og signer.         Mit 1       MitID         Mit 2       MitID Business Signature         Mit 2       MitID Business Signature         OBS! Kautionsdokumenter, hvor kautionisten er en person, må ikke underskrives med en erhvervssignatur.         Øvrige kautionsdokumenter kan underskrives med enten en privat- eller en erhvervssignatur.                                                                                                    |
| Luk hjemmesiden     | With the same of the same of the sa |

## Vejledning til brug af digital underskrift

Når vi sender et dokument til elektronisk underskrift, modtager hver underskriver en mail fra os, som indeholder et link.

| Åbn link            | k 25-07-2019 10:20<br>horeply@sign.sydbankleasing.dk<br>sydbank Leasing - dokument til underskritt<br>to summe laguad<br>Klik på dette link, for at underskrive dokumenter to Sydbank Leasing<br>https://signature.signicat.com/std/docaction/sydbank2<br>reguest id=2507021937770yqr4f63B6Action/sydbank12<br>Såfremt du har sporgsmål kontakt os på telefon eller mail.<br>Venlig hilsen<br>Sydbank Leasing<br>Når du klikker på linket, startes underskriftsprocessen.                                                                                                    |
|---------------------|----------------------------------------------------------------------------------------------------|
| Læs dokument        | Åbn og læs dokument.                                                                                                    |
| Underskriv dokument | <image/> <ul> <li>Klik på [Underskriv dokument].</li> <li>Improve som brug af digital underskrift som for som brug af digital underskrift som brug af digital underskrift som som brug af digital underskrift som brug af digital underskrift som brug af digital brug af digital brug af digital underskrift som brug af digital underskrift som brug af digital underskrift som brug af digital underskrift som brug af digital underskrift som brug af digital underskrift som brug af digital underskrift som brug af digital underskrift som brug af digital underskrift som brug af digital underskrift som brug af digital digital brug af digital digital brug af digital brug af digital brug</li></ul> |

| Skriv under med MitID                                | Underskriv hos Sydbank Leasin Mit 20                                                                                                    |
|------------------------------------------------------|----------------------------------------------------------------------------------------------------|
|                                                      | BRUGER-ID ③                                                                                                    |
|                                                      | FORTSÆT                                                                                                    |
|                                                      | Husk mig hos Sydbank Leasing                                                                                                    |
|                                                      | • Godkend anmodningen via din MitID app.                                                                                                    |
|                                                      | Underskriv hos Sydbank Leasin Mit 争<br>g                                                                                                    |
|                                                      | Godkend i MitID app                                                                                                    |
|                                                      |                                                                                                    |
|                                                      |                                                                                                    |
|                                                      | <ul> <li>I forbindelse med det private MitID, beder systemet dig om at indtaste dit CPR-num-<br/>mer.</li> </ul>                                                                        |
|                                                      | Sydbank Leasing Indtast dit CPR-nummer. CPR-nummer                                                                                                    |
|                                                      | 10 cifre                                                                                                    |
|                                                      | Husk mit CPR-nummer O                                                                                                    |
| Når der ligger flere doku-<br>menter til underskrift | Læs et dokument ad gangen og gå videre til næste dokument.                                                                                                    |
|                                                      | Næste dokument                                                                                                    |
|                                                      | • Når alle dokumenter er læst, klik på [Underskriv dokumenterne].                                                                                                    |
|                                                      | Underskriv<br>dokumenterne                                                                                                    |
|                                                      | <ul> <li>Sæt hak i "Jeg har læst og forstået indholdet af de dokumenter, der er anført ovenfor,<br/>og jeg er klar til at underskrive" og klik på [Underskriv dokumenterne].</li> </ul> |

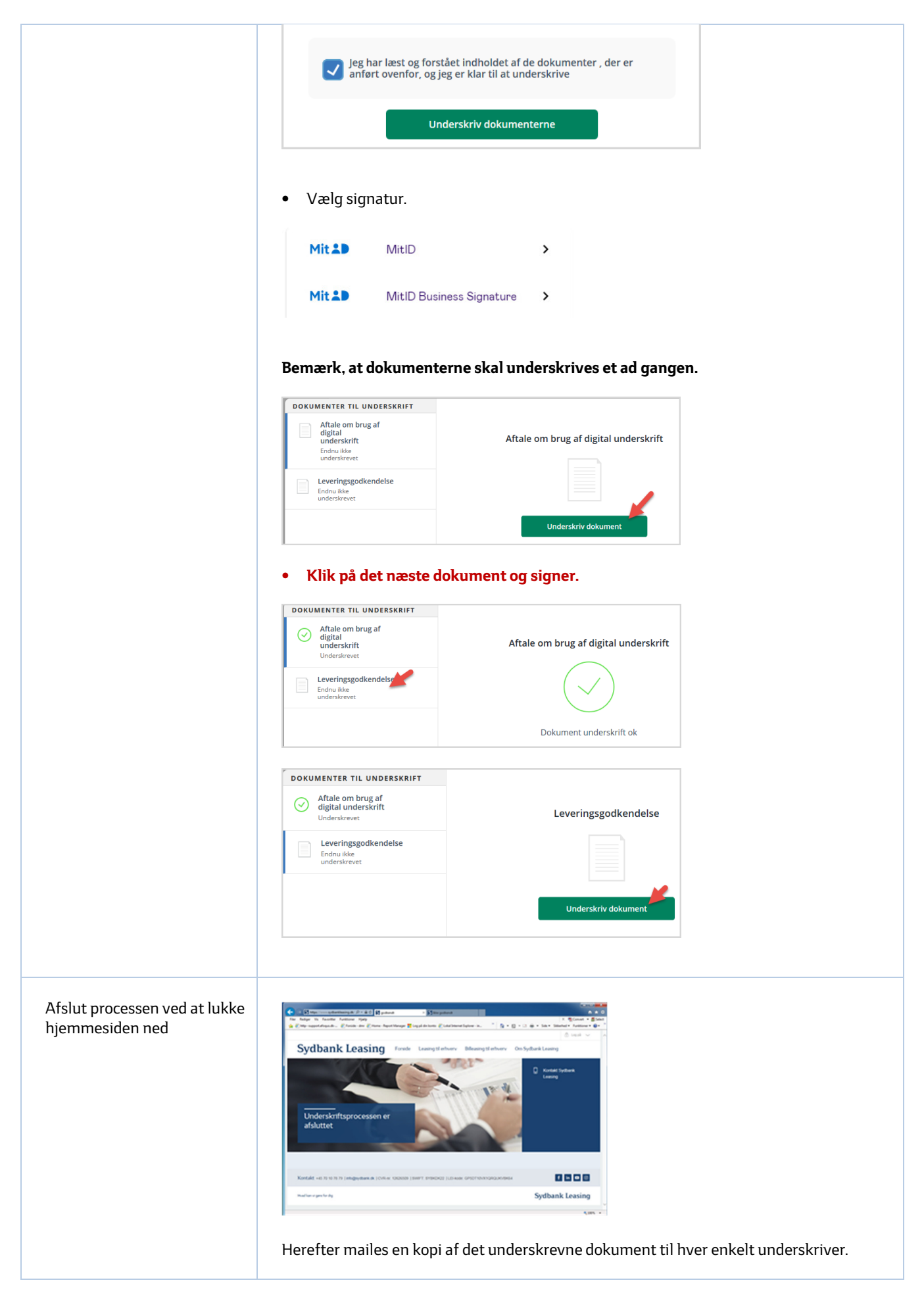

## FAQ

| Skal jeg have underskrevet<br>indenfor en bestemt <b>tids-</b><br>frist?        | Ja. Det link du har modtaget via mail kan bruges i <b>30 dage.</b>                                                                               |
|---------------------------------------------------------------------------------|----------------------------------------------------------------------------------------------------|
| Kan jeg <b>fortryde</b> efter at jeg<br>har afsluttet signeringspro-<br>cessen? | Der er ikke mulighed for, at fortryde en endelig underskrift.<br>Selvom du klikker på linket igen, vil dokumentet ikke længere være tilgængelig. |